# Le logiciel de broderie

Double cliquer sur cette icône.

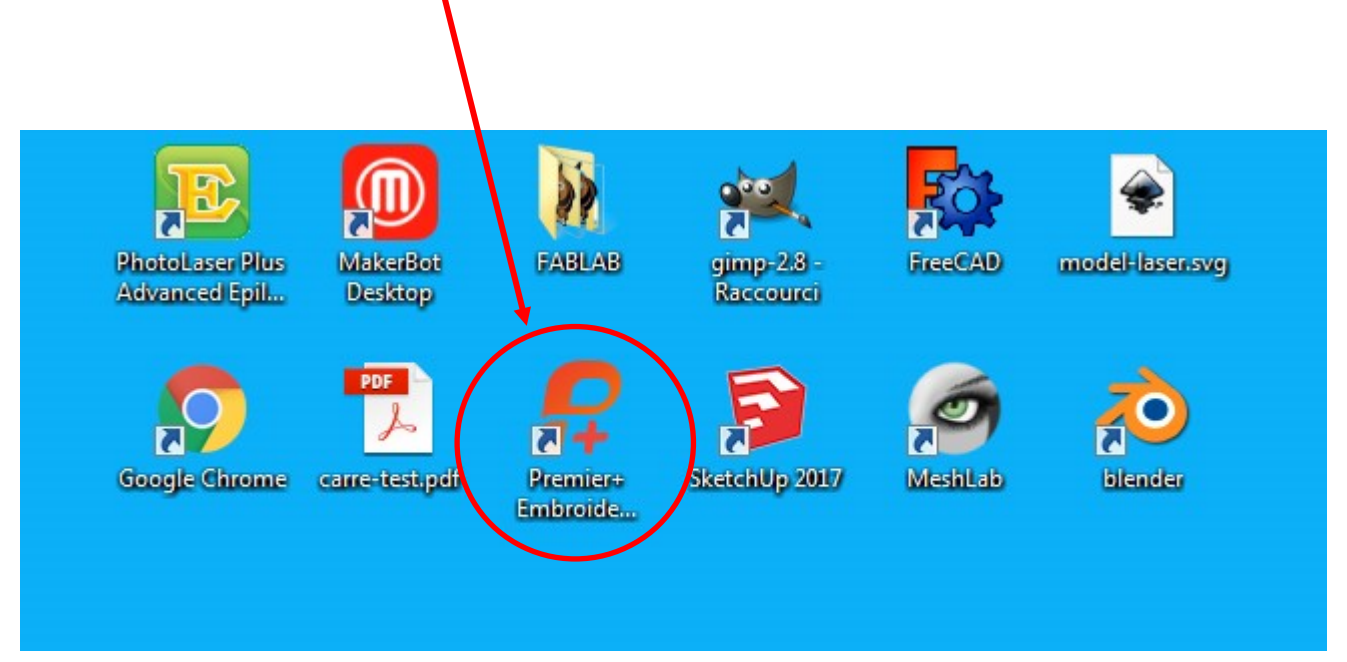

### Double cliquer sur cette icône.

|                                             | 🖌 « ProgramData 🕨 Micros            | soft 🕨 Windows 🕨 Menu Démarrer 🕨 Programmes 🕨 Pren |
|---------------------------------------------|-------------------------------------|----------------------------------------------------|
| Organiser 🔻                                 | Inclure dans la bibliothè           | èque ▼ Partager avec ▼ Graver Nouveau dossier      |
| ጵ Favoris<br>🗐 Empla<br>🚺 Téléci<br>📰 Burea | acements récents<br>hargements<br>u | Nom<br>Guides<br>Learning Center<br>Lisez-moi      |
| E Bureau                                    | thèques<br>iteur                    | Premier+ Configure                                 |

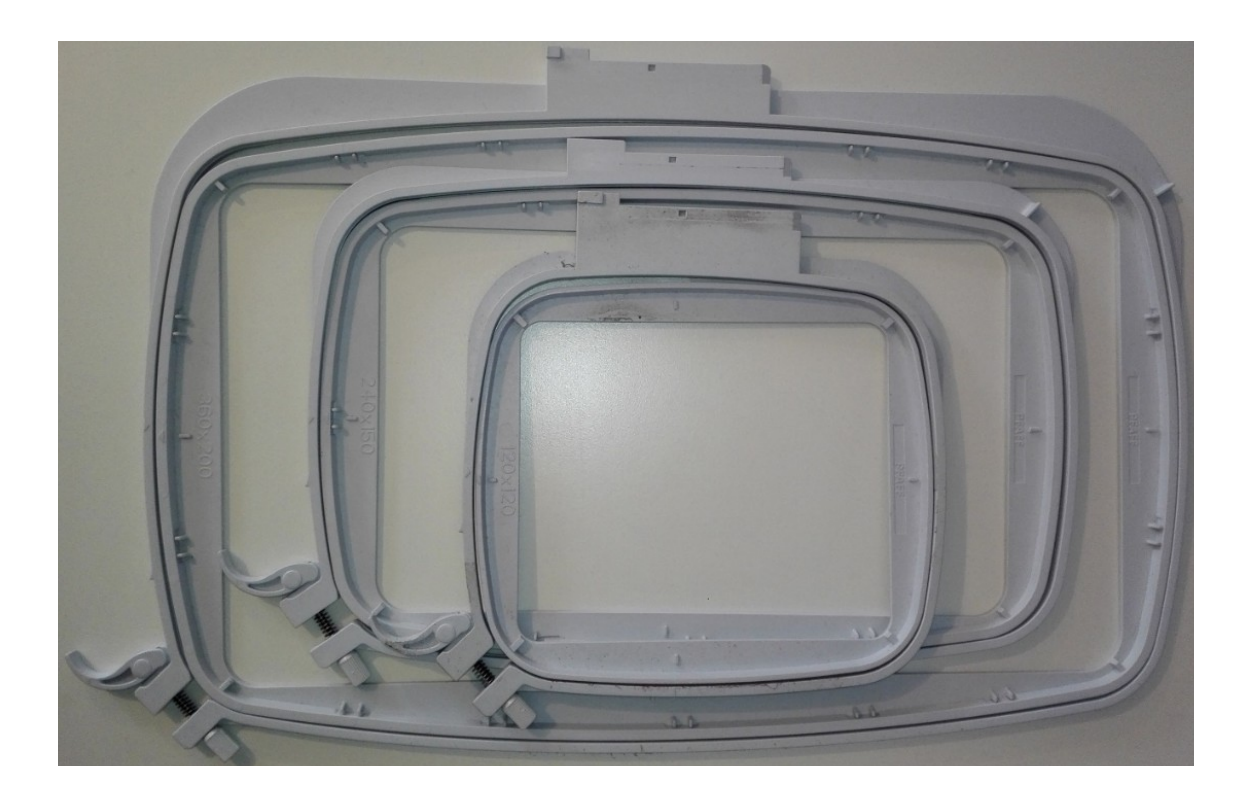

## Cercle possible : 120x120, 150x240, 200x360

#### Si besoin changer la dimension de votre cercle de travail en cliquant ici.

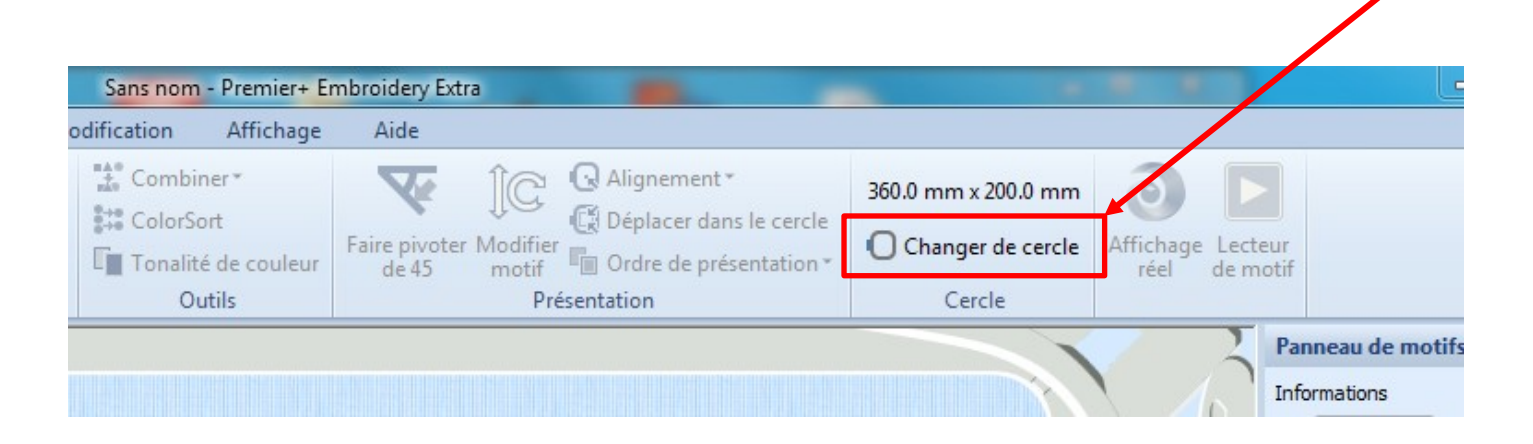

Cliquer ici pour faire apparaître la liste des cercles possibles et l'orientation ici .

| Sélection de cercle                       | 2                  |
|-------------------------------------------|--------------------|
| Type de cercle                            |                    |
| Groupe de cercles : Pfast creative sensa  | tion pro           |
| Dimensions du cercle : 360mm x 200mm - cr | eative Deluxe Hoop |
| $\sim$                                    |                    |
| Orientation                               | Aperçu             |
| Naturelle                                 |                    |
| O Pivotee                                 |                    |
| Définition de la taille                   |                    |
| 📃 Entrer la taille du cercle              | +                  |
|                                           |                    |
| Largeur: 360 mm                           |                    |
| Hauteur: 200 mm                           |                    |

| <b>\$</b> Sélection de cercle                      | x.                                                                                                    |
|----------------------------------------------------|----------------------------------------------------------------------------------------------------|
| Type de cercle                                     |                                                                                                    |
| Groupe de cercles :                                | Pfaff creative sensation pro                                                                                                    |
| Dimensions du cercle :                             | 240mm x 150mm - creative Master Hoop                                                                                                    |
| Orientation<br>Orientation<br>Naturelle<br>Pivotée | 80mm x 80mm - creative Petite Square Hoop<br>120mm x 120mm - creative 120 Square Hoop<br>150mm x 150mm - creative All Fabric Hoop II<br>150mm x 150mm - creative Texture Hoop<br>180mm x 100mm - creative Endless Hoop II<br>180mm x 130mm - creative Air Hoop<br>180mm x 130mm - creative Metal Hoop |
| Définition de la taille                            | 200mm x 200mm - creative Quilter's Hoop<br>240mm x 150mm - creative Master Hoop<br>260mm x 150mm - creative Grand Endless Hoop<br>260mm x 200mm - creative Elite Hoop<br>360mm x 200mm - creative Deluxe Hoop<br>360mm x 350mm - creative Grand Dream Hoop                                            |
| Largeur: 1                                         | 360mm x 350mm - creative Grand Dream Hoop                                                                                                    |

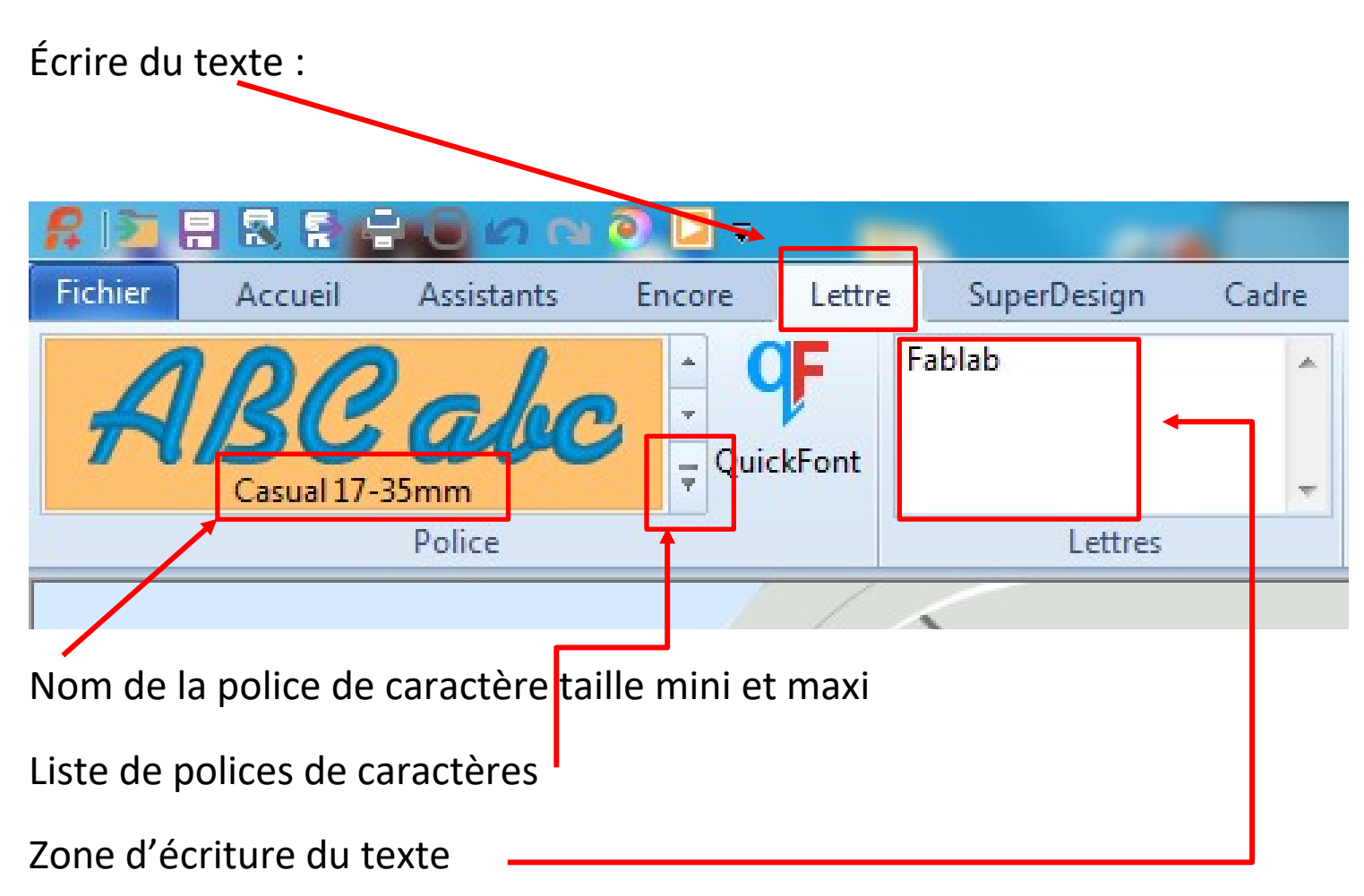

|         |                                                 |            | Sans nom -                       | - Premier+ Er | mbroidery E                    | xtra                               |                 |                                                           |      |        |
|---------|-------------------------------------------------|------------|----------------------------------|---------------|--------------------------------|------------------------------------|-----------------|-----------------------------------------------------------|------|--------|
| Bordure | Appliqué                                        | Décoration | Modification                     | Affichage     | Aide                           |                                    |                 |                                                           |      |        |
| 17 mm   | Esp. 0 :<br>☆ 100 :<br>1% 100 :<br>Présentation |            | ∩ ♥ S II<br>D □ 5<br>Type de lia |               | Inversion<br>Individuel<br>Pas | Connexion :<br>ColorSort<br>Points | Type de point * | Alignement :<br>Ecartement : 1.2 ↓<br>Formatage de lignes | Appl | liquer |
|         |                                                 | U          |                                  |               |                                |                                    |                 |                                                           |      |        |
| Hauteu  | ır des le                                       | ettres     |                                  |               |                                |                                    |                 |                                                           |      |        |
| Forme   | du text                                         | te —       |                                  |               |                                |                                    |                 |                                                           |      |        |
| Réglag  | es type                                         | de poi     | nt et taill                      | e —           |                                |                                    |                 |                                                           |      |        |
| Validat | ion -                                           |            |                                  |               |                                |                                    |                 |                                                           |      |        |

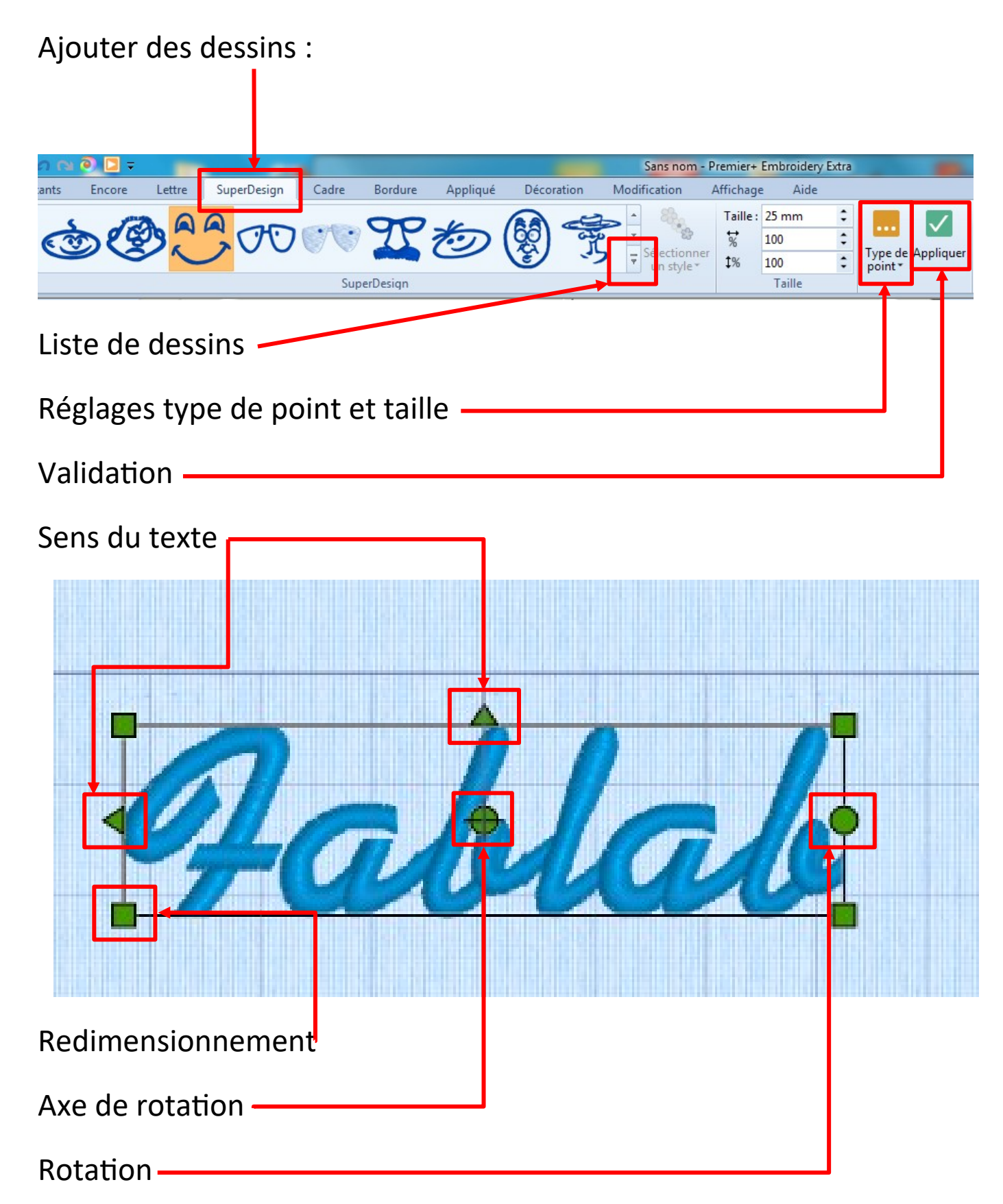

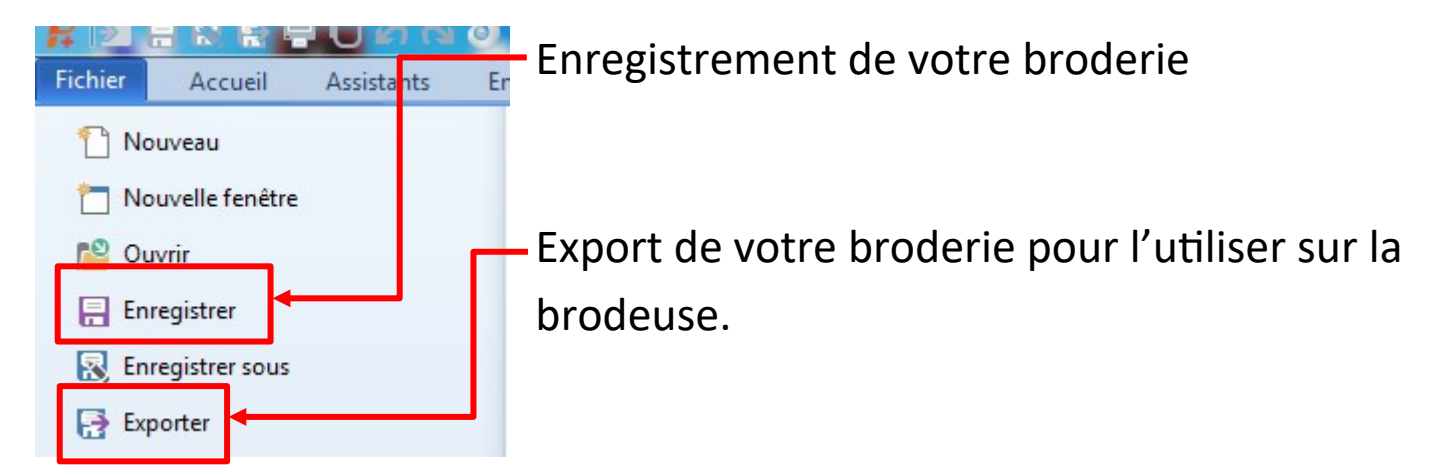

### Format d'exportation pour la brodeuse

| Exporter                 |                                | X            |
|--------------------------|--------------------------------|--------------|
| Format de fichi          | ier : 🙀 Husqvarna Viking / Pfa | aff (.vp3) 🗸 |
| Optimiser pour la coutur | e                              |              |
| Combiner                 |                                |              |
| Supprimer la superpo     | osition                        |              |
| ColorSort                |                                |              |
| ✓ Optimiser la longueur  | r de point :                   | Options      |

Copier le fichier .vp3 sur votre clé USB.